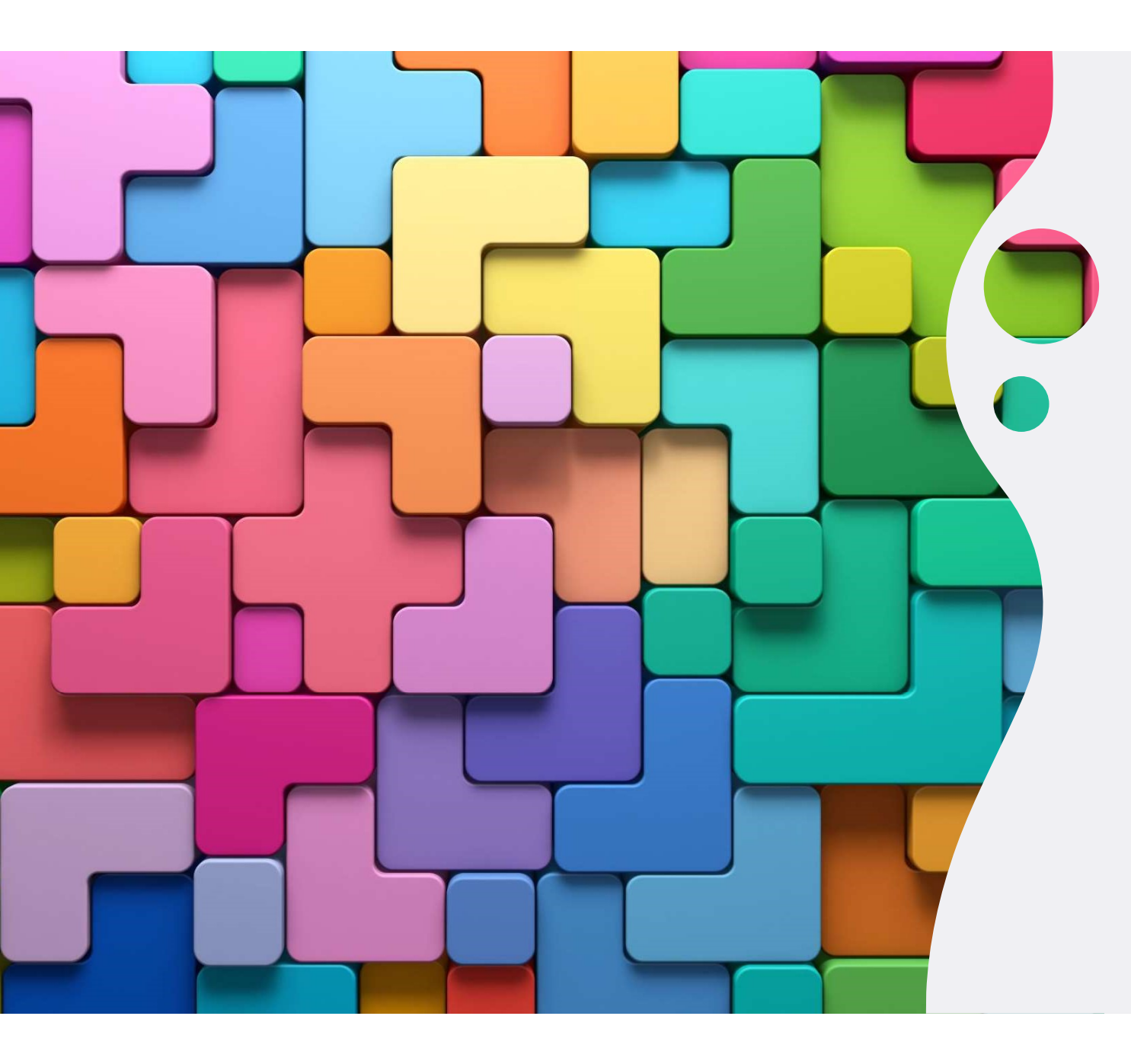

# PRISE EN MAIN PRONOTE FAMILLES

Année Scolaire 2023-2024

1

- 1. Utiliser le Playstore (Android) ou App Store (iOs) pour télécharger l'application PRONOTE sur votre téléphone mobile
- 2. Suivre les images ci-après pour configurer PRONOTE sur votre téléphone

NOTA : En cas de problème de connexion pour vos accès Pronote, merci de consulter le Secrétariat du collège

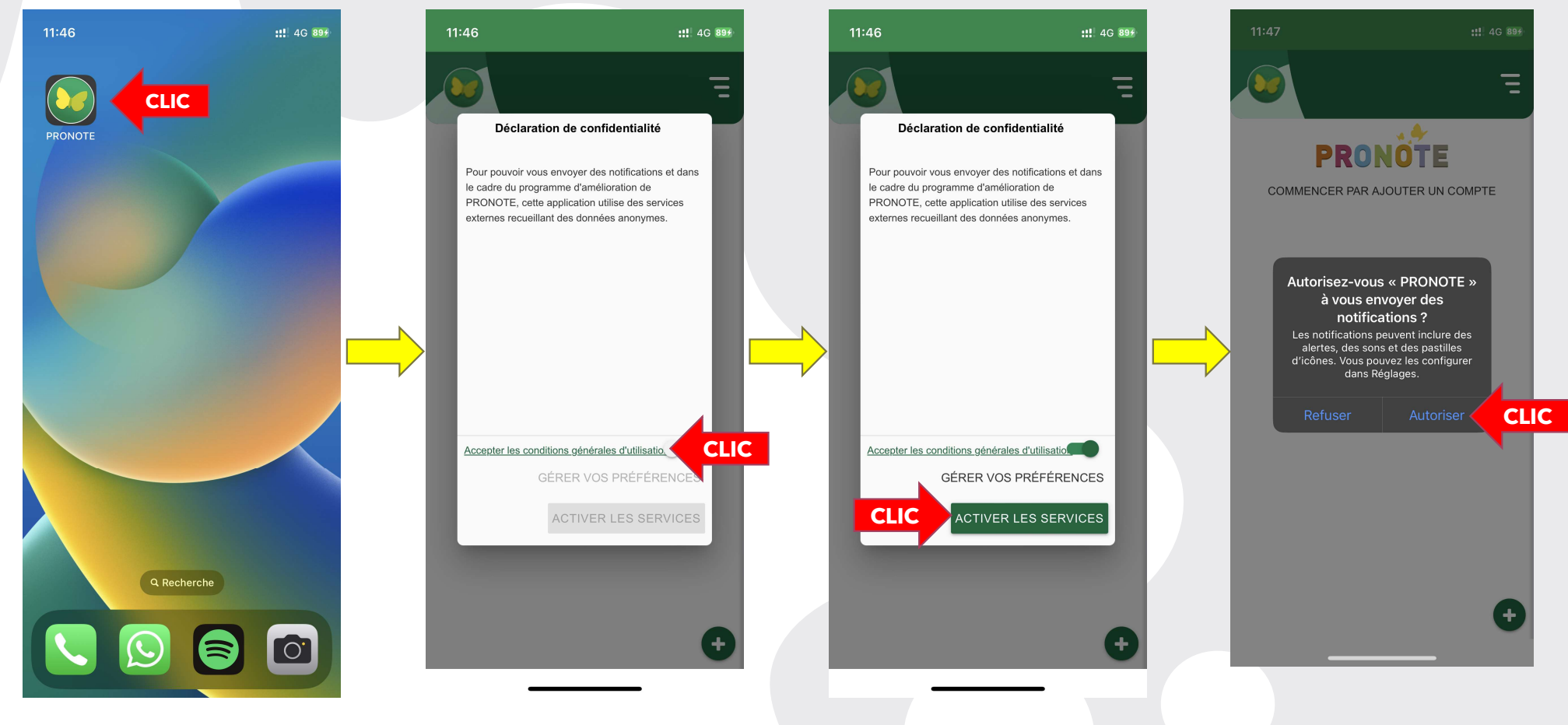

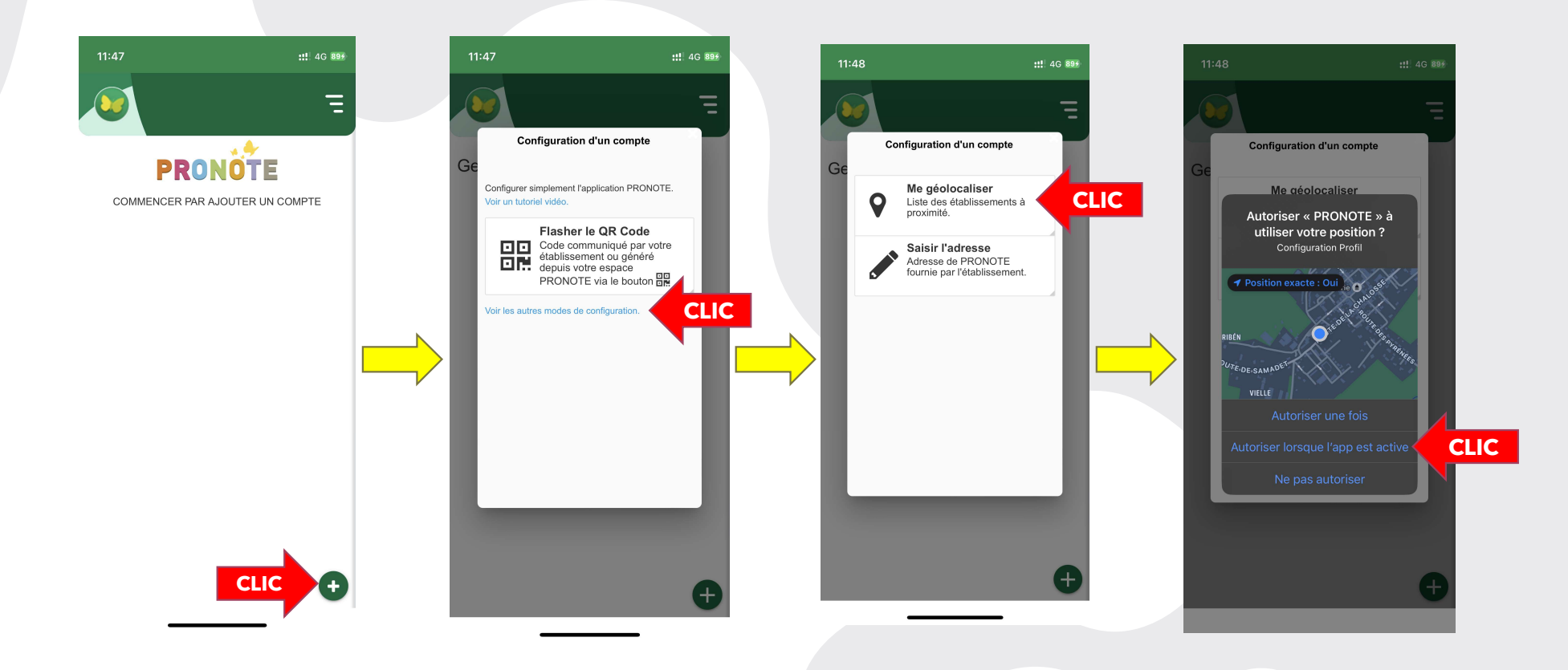

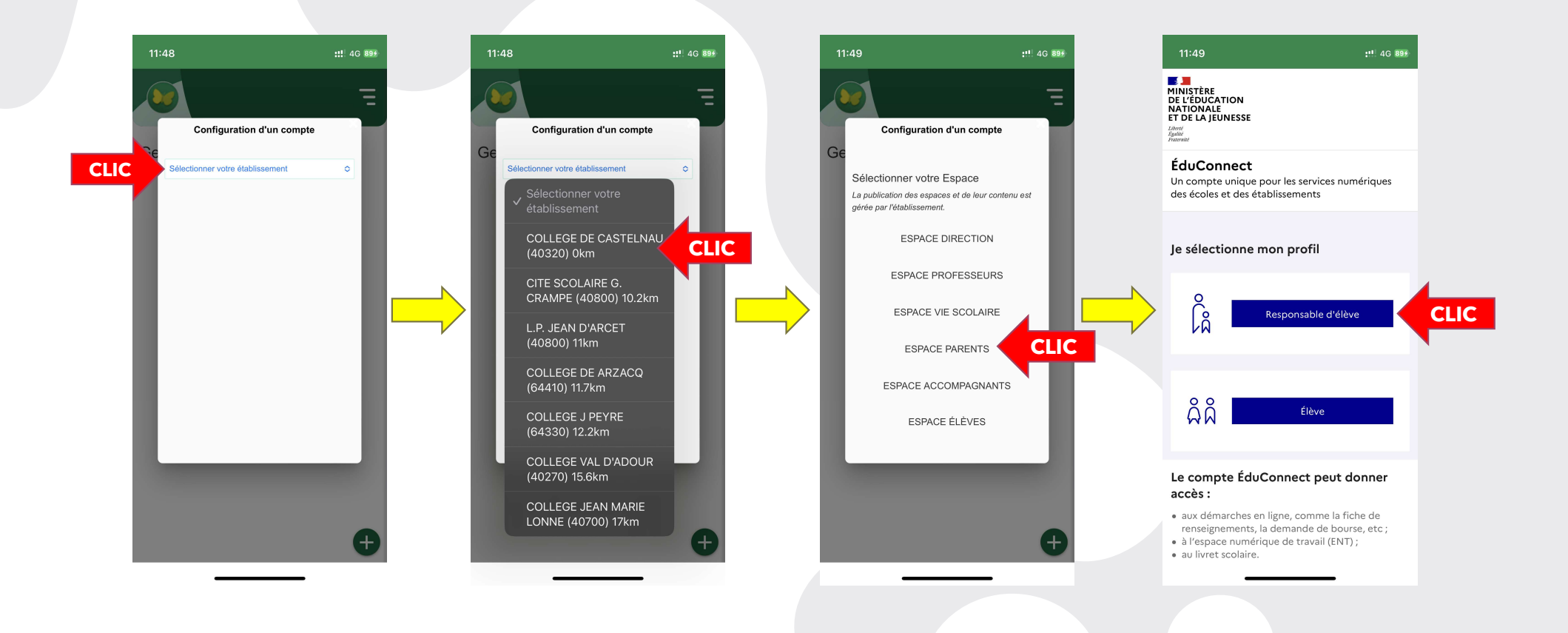

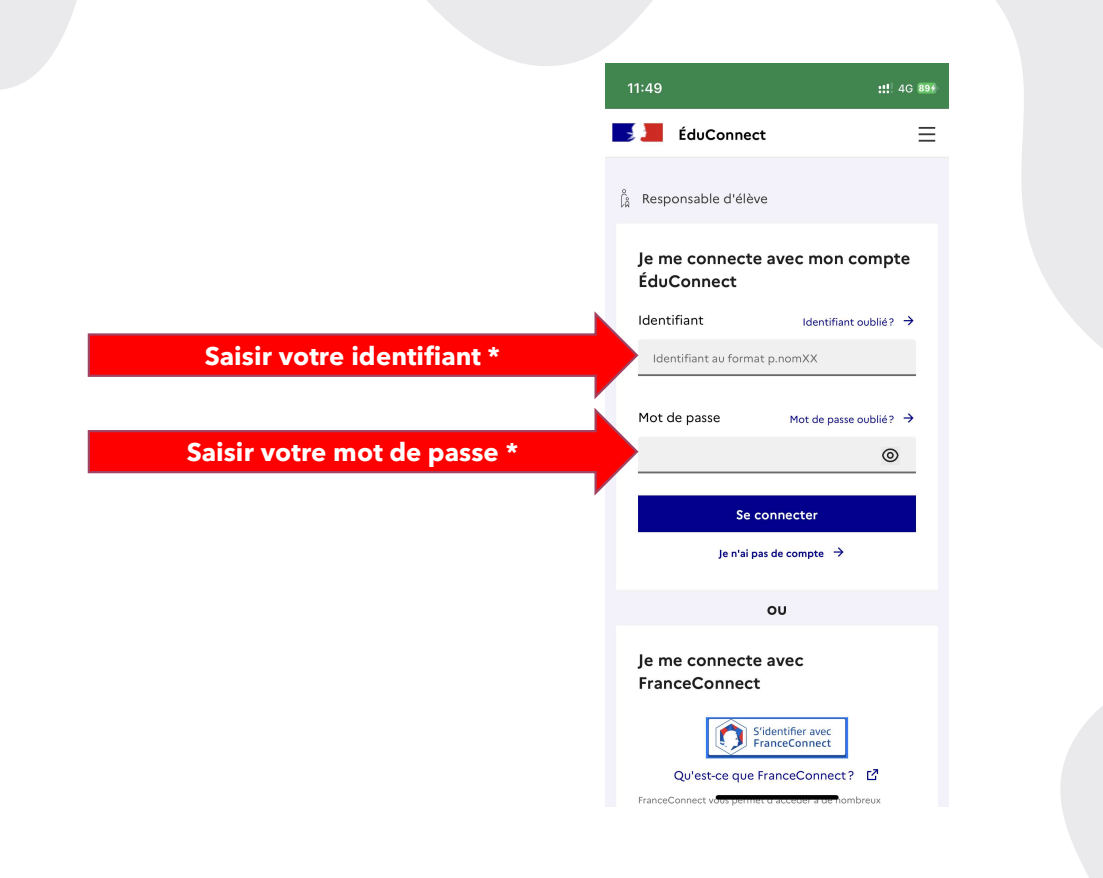

\* Transmis par le collège

## Envoyer un message sur PRONOTE

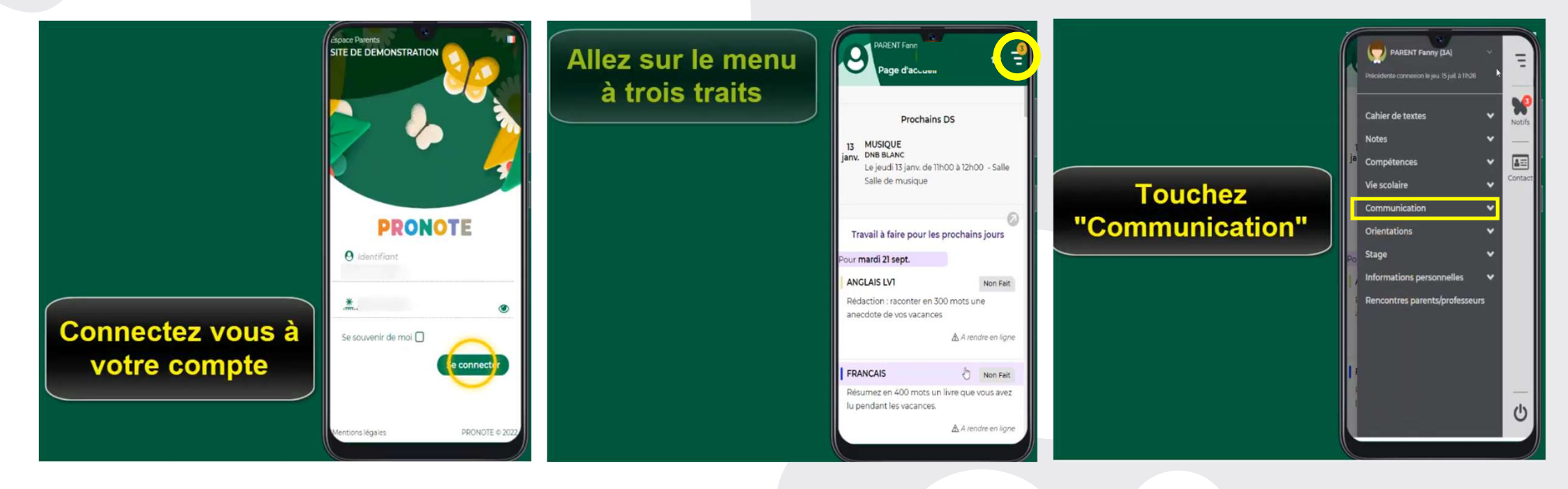

### Envoyer un message sur PRONOTE

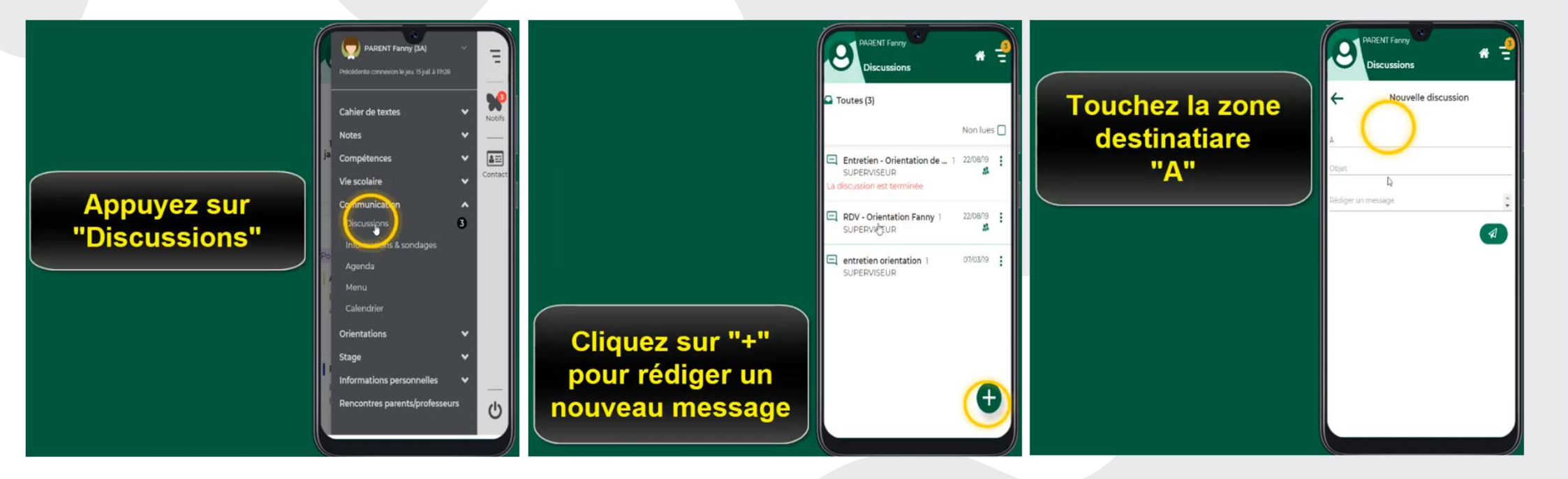

#### Envoyer un message sur PRONOTE

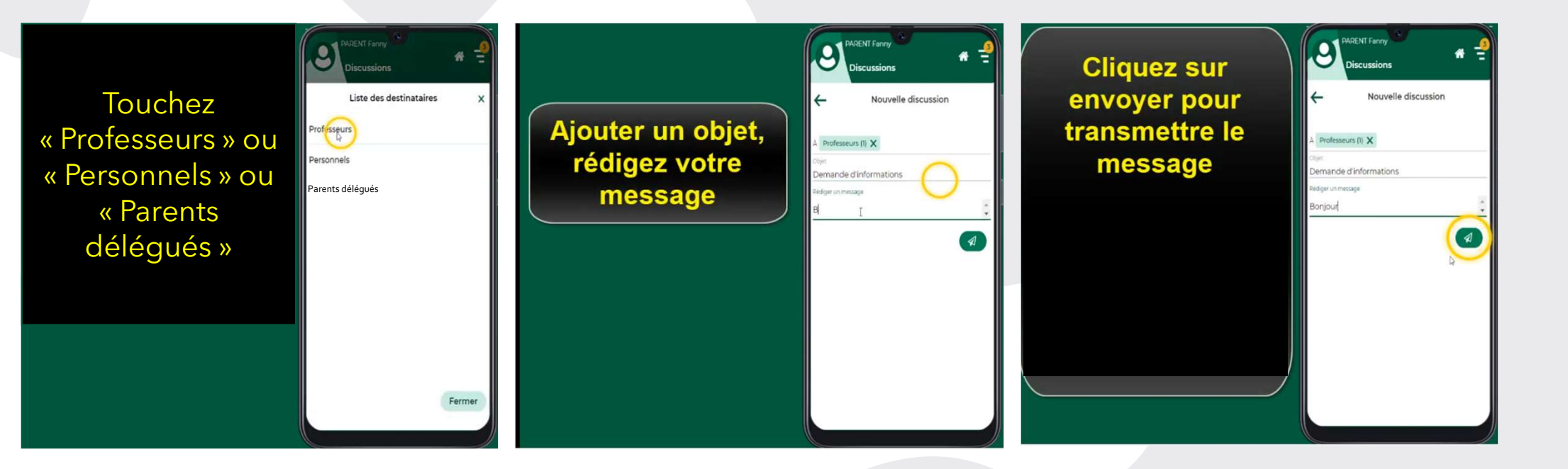

NOTA : Il est possible de communiquer avec les parents délégués de la classe de votre enfant

# Consulter la messagerie sur PRONOTE

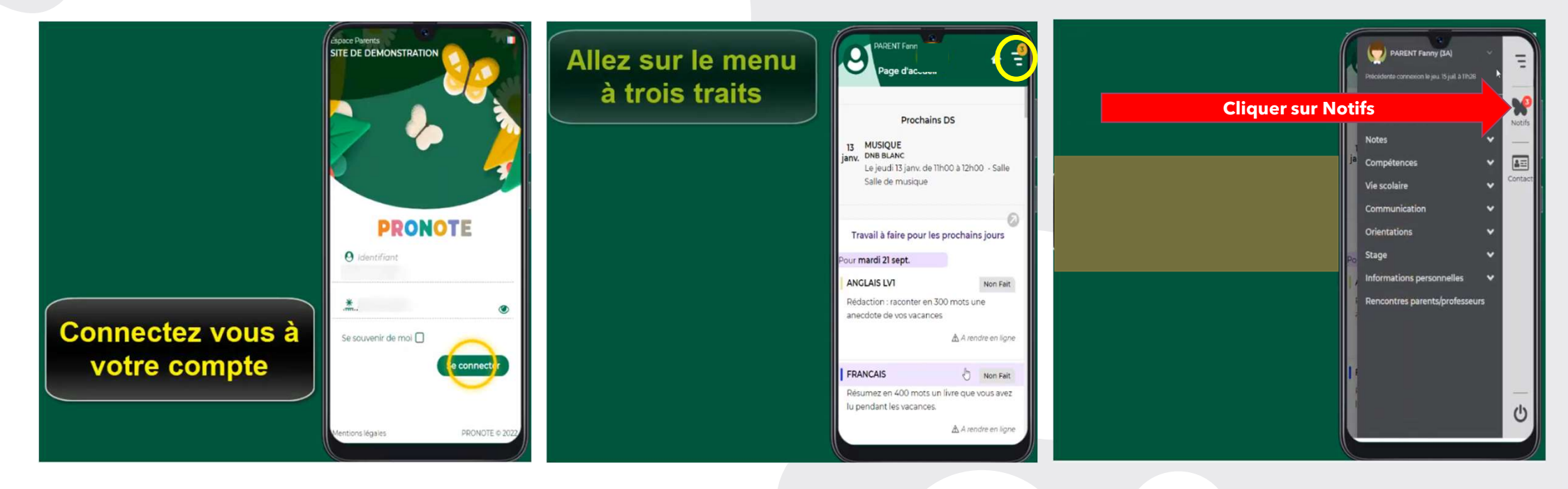

#### Consulter les bulletins de notes sur PRONOTE

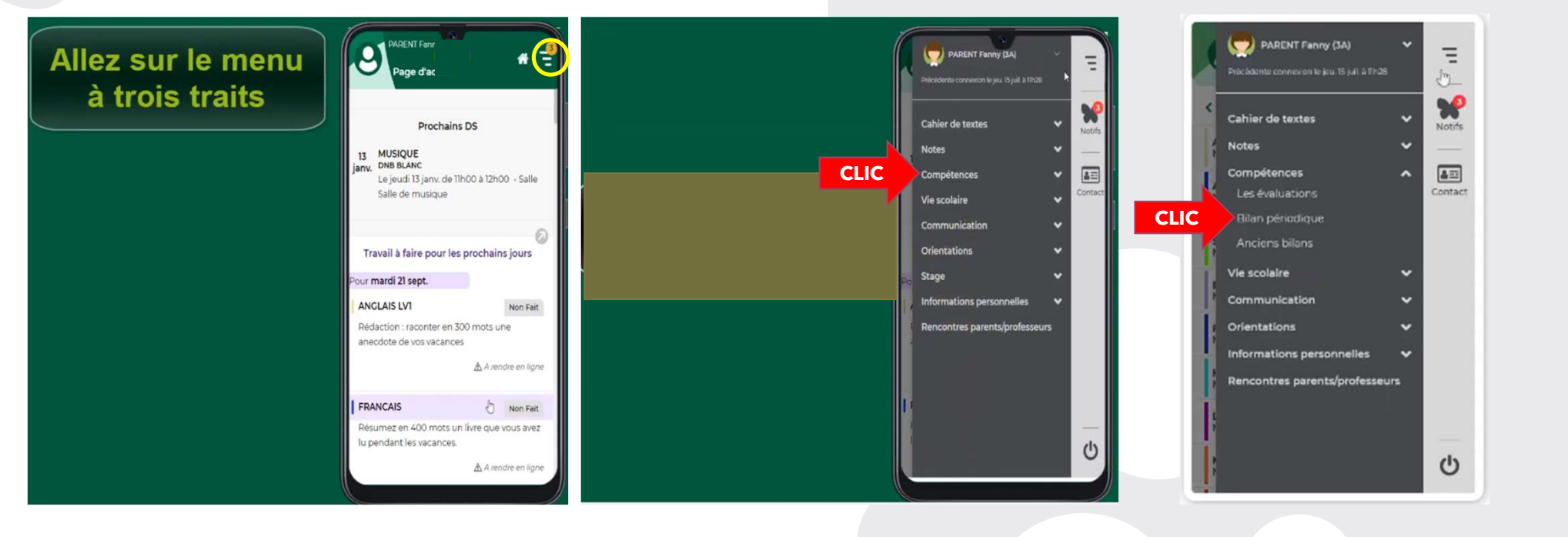

#### Consulter les bulletins de notes sur PRONOTE

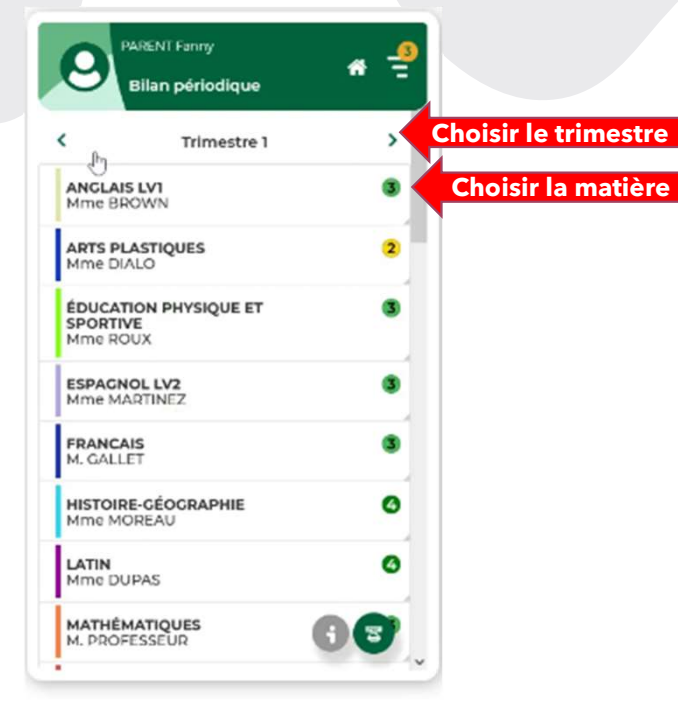

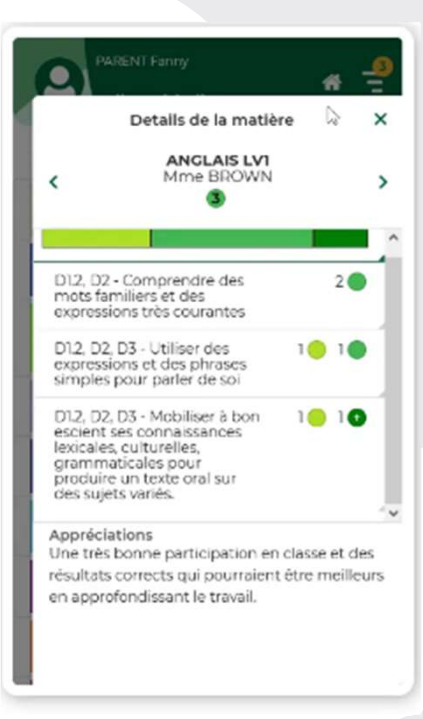

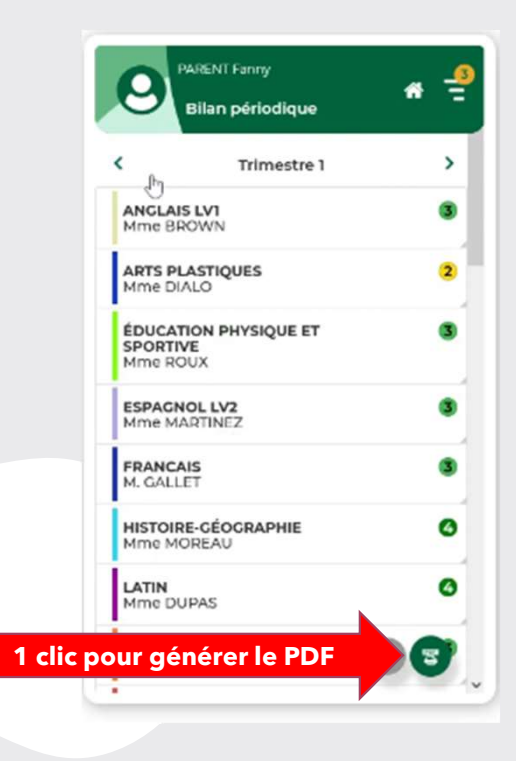

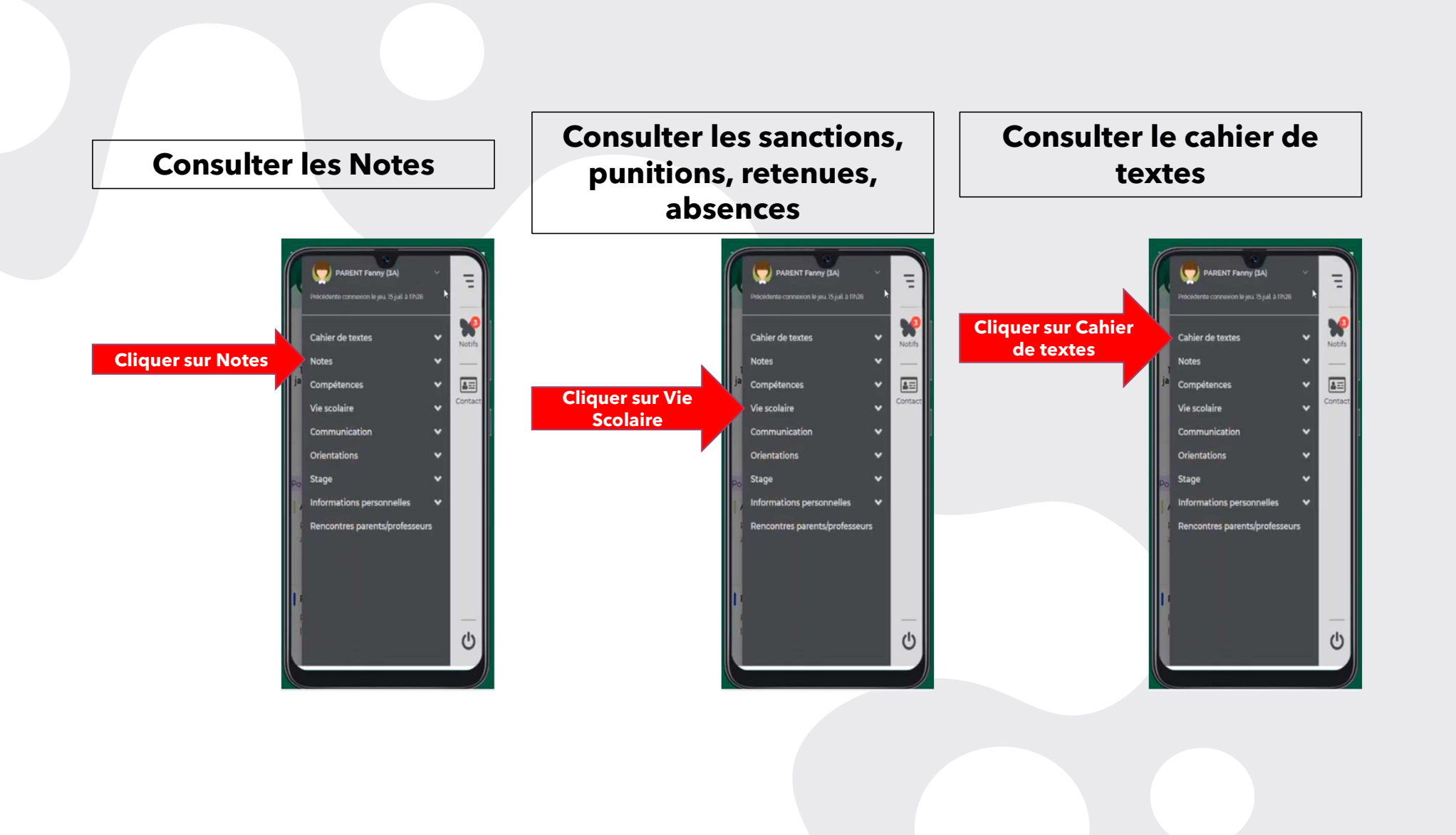

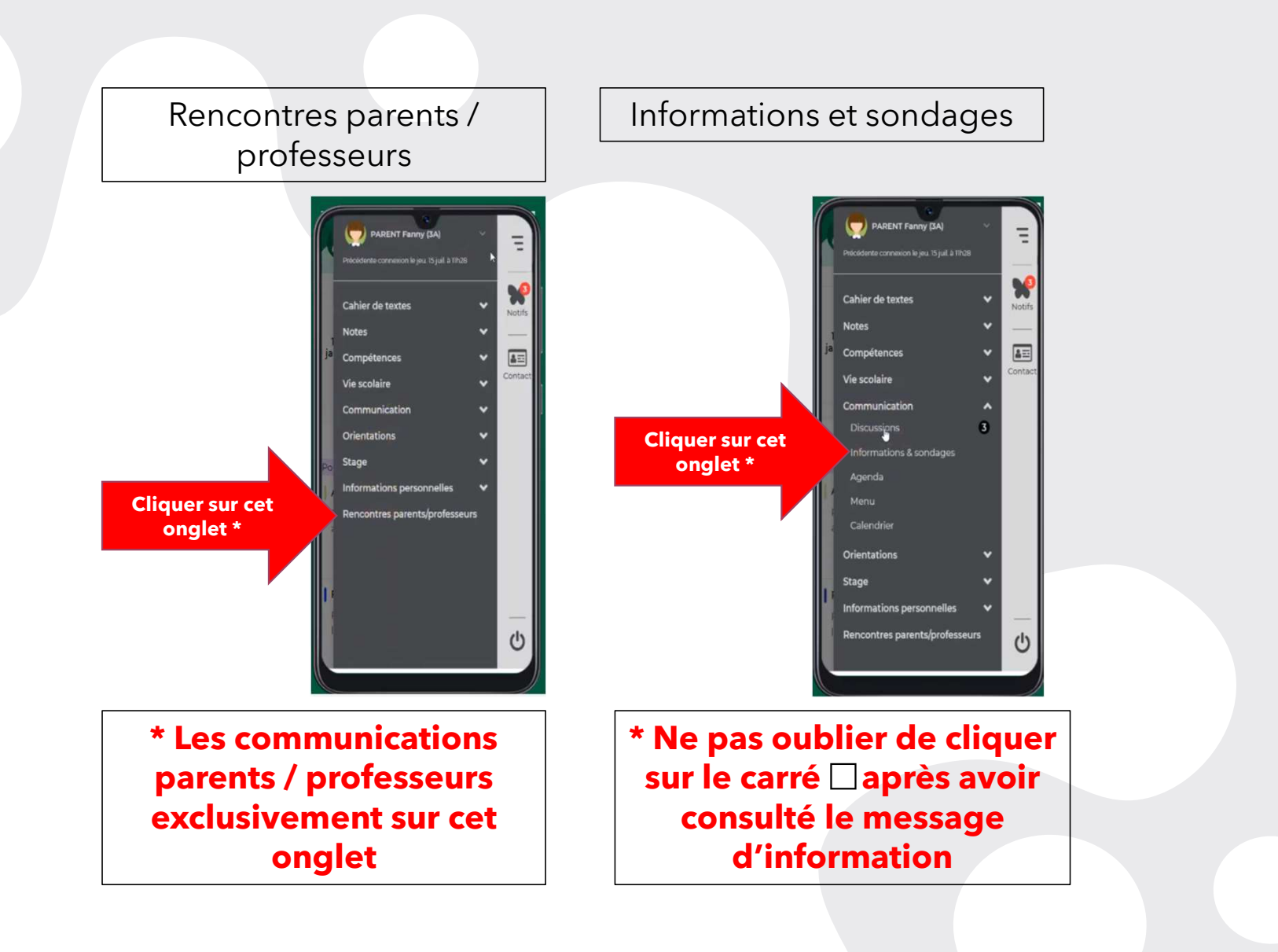